## Ein Gerät von der Beobachtungsliste entfernen

Veröffentlicht: 2023-09-30

Sie können Geräte, die auf der Beobachtungsliste stehen, von der Seite Analyseprioritäten entfernen.

1. Loggen Sie sich in das ExtraHop-System ein über https://<extrahop-hostname-or-IPaddress>.

(Diese Schritte müssen auf der Konsole oder Sensor, das ist Verwaltung dieser gemeinsamen Einstellungen ☑.)

- 2. Gehen Sie zu den Einstellungen für Standardprioritäten.
  - Klicken Sie auf einer Konsole auf das Symbol Systemeinstellungen auch und dann klicken Prioritäten der Analyse. Dann klicken Sie Prioritäten bearbeiten neben dem Sensor, den Sie ändern möchten.
  - Klicken Sie auf einem Sensor auf das Symbol Systemeinstellungen 🏶 und dann klicken **Prioritäten** der Analyse.
- 4. Gehen Sie wie folgt vor, um Geräte aus der Beobachtungsliste zu entfernen:
  - a) Markieren Sie das Kästchen neben dem Gerätenamen.
  - b) klicken Geräte entfernen.
- 5. klicken Speichern.

Hinweis ist möglich, Geräte anhand ihrer eindeutigen MAC-Adressen zu einer Blockliste hinzuzufügen, indem die laufende Konfigurationsdatei auf dem ExtraHop-System geändert wird. Wenden Sie sich an Ihren ExtraHop-Administrator, um Geräte zu einer Blockliste hinzuzufügen.